## Wie kann ich die Termine in Outlook oder in Google Kalender importieren?

## Outlook

- 1. Datei kalenderimport\_20xx.csv herunterladen und abspeichern
- 2. Öffnen Sie Microsoft Outlook
- 3. Wählen Sie in Outlook Datei -> Importieren/Exportieren

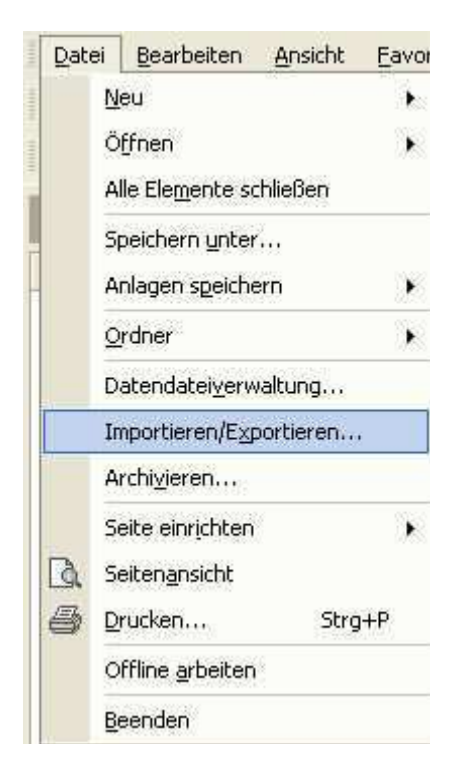

4. Im sich nun öffnenden Import/Export-Assistenten wählen Sie die Option wie im Bild beschrieben aus und klicken auf "Weiter"

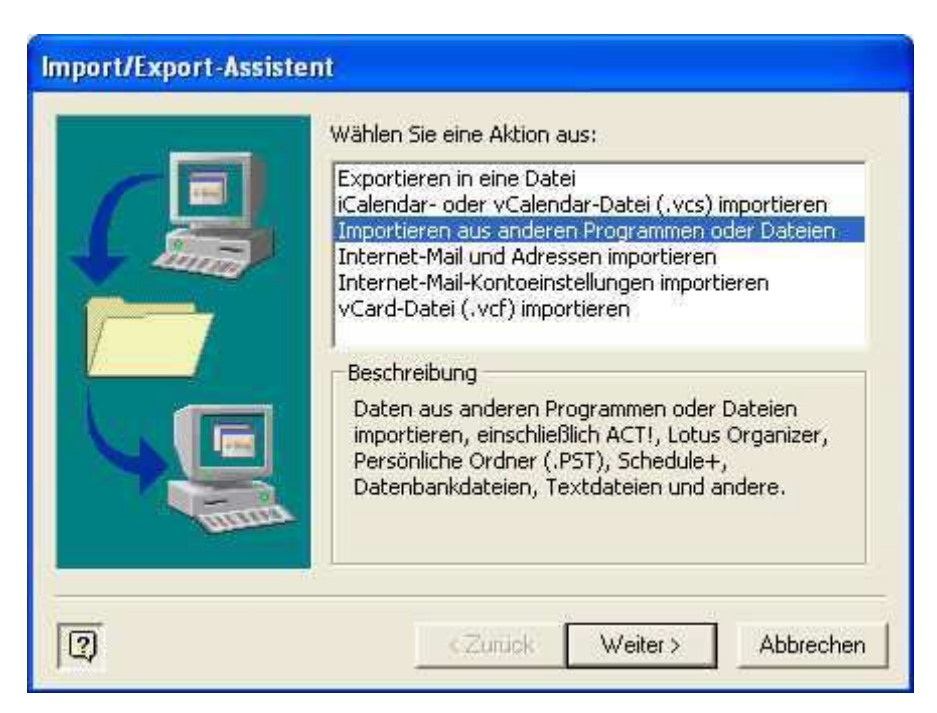

5. Wählen Sie nun "kommagetrennte Werte (Windows)" aus

6. Im nächsten Fenster wählen Sie die heruntergeladene Datei z.B. "kalenderimport\_2008.csv" aus und klicken auf "Weiter"

| Datei importieren |                                                                                                    |             |
|-------------------|----------------------------------------------------------------------------------------------------|-------------|
|                   | Zu importierende Datei:<br>pläne\2007\kalenderimport_2007.xls<br>Optionen<br>© Duplikate durch importierte Elemi<br>© Erstellen von Duplikaten zulasser<br>© Keine Duplikate importieren | Durchsuchen |
| 0                 | < Zurück Weiter »                                                                                                    | Abbrechen   |

7. Im Fenster Zielordner wählen Sie bitte "Kalender" aus und klicken auf "Weiter"

| Datei importieren |                             |           |
|-------------------|-----------------------------|-----------|
|                   | Zielordner auswählen:       |           |
| 0                 | <zurück weiter=""></zurück> | Abbrechen |

8. Im nächsten Fenster klicken Sie bitte auf "Felder zuordnen" und überprüfen dort die Zuordnung der Felder in der rechten Spalte

| Datei importieren                                           |                      |                        |  |
|-------------------------------------------------------------|----------------------|------------------------|--|
| Die folgenden Aktionen werden a                             | ausgeführt:          |                        |  |
| 🗹 "Kalender" importieren in de                              | en Ordner: Kalender  | Felder zuordnen        |  |
|                                                             |                      | Ziel ändern            |  |
| Dieser Vorgang kann einige Min<br>nicht abgebrochen werden. | uten dauern und kann |                        |  |
|                                                             | < Zurück Fe          | rtig stellen Abbrechen |  |

| on:<br>licrosoft Excel<br>alender                                                                  | 2 | -Nach:<br>Microsoft Outlook<br>Kalender                                                          |                                                                                                  |
|----------------------------------------------------------------------------------------------------|---|--------------------------------------------------------------------------------------------------|--------------------------------------------------------------------------------------------------|
| Wert                                                                                               | ~ | Feld                                                                                             | Zugeordnet aus                                                                                   |
| Betreff<br>Beginntam<br>Beginntum<br>Endetam<br>Endetum<br>GanztägigesEreignis<br>ErinnerungEinAus | ~ | Betreff<br>Beginnt am<br>Beginnt um<br>Endet am<br>Endet um<br>Ganztägiges Er<br>Erinnerung Ein/ | Betreff<br>Beginntam<br>Beginntum<br>Endetam<br>Endetum<br>GanztägigesEreign<br>ErinnerungEinAus |

- 9. Falls die Zuordnung stimmt, bestätigen Sie mit "OK" und wählen im obigen Fenster "Fertig stellen"
- 10. Nun sollten alle Termine im Outlook Kalender eingetragen sein und zu Übungen auch rechtzeitig eine Erinnerung in Outlook erscheinen

## **Google Kalender**

- 1. Datei kalenderimport\_20xx.csv herunterladen und abspeichern
- 2. Öffnen Sie den Google Kalender
- 3. Im Google Kalender erstellen Sie falls nicht bereits vorhanden bitte zunächst einen neuen Kalender für die Feuerwehrtermine. Dazu klicken Sie auf der linken Seite bitte auf "Hinzufügen" und wählen "Neuen Kalender einrichten". Befolgen Sie dort die Anweisungen und vergeben Sie einen Namen für den Kalender, hier z.B. "FFW Termine"

| Hinzufügen 🔻                     |
|----------------------------------|
| Neuen Kalender einrichten        |
| Öffentlichen Kalender hinzufügen |
| Kalender von Freunden hinzufügen |
| Über URL hinzufügen              |
| Kalender importieren             |
|                                  |

4. Ist der Kalender eingerichtet, klicken Sie bitte erneut auf die Schaltfläche "Hinzufügen" und wählen dort "Kalender importieren"

| Hinzufügen                  |         |
|-----------------------------|---------|
| Neuen Kalender einrichten   |         |
| Öffentlichen Kalender hinzu | ufügen  |
| Kalender von Freunden hin   | zufügen |
| Über URL hinzufügen         |         |
| Kalender importieren        |         |
|                             |         |

5. Im nun erscheinenden Fenster bitte im oberen Feld die heruntergeladene Datei z.B. kalenderimport\_2008.csv mit Klick auf "Durchsuchen" auswählen. Im mittleren Feld bitte den Kalender "FFW Termine" auswählen und bei Schritt 3 auf "Importieren klicken"

| Weiteren Kalender hinzufügen                        |                            |                                              |                                          |                            |
|-----------------------------------------------------|----------------------------|----------------------------------------------|------------------------------------------|----------------------------|
| Öffentliche Kalender durchsuchen                    | Kalender durchsuchen       | Kalender von Freunden                        | Über URL hinzufügen                      | Kalender importieren       |
| Schritt 1: Datei auswählen<br>Weitere Informationen | Wählen Sie<br>Outlook) imp | die Datei aus, die Ihre Tern<br>portieren.   | Durchsuchen<br>nine enthält. Google Kale | ender kann Termininformati |
| Schritt 2: Kalender auswählen                       | FFW Term<br>Wählen Sie     | n <b>ine 💌</b><br>den Kalender aus, in dem i | diese Termine gespeich                   | ert werden sollen.         |
| Schritt 3: Import abschließen                       | Importiere                 | en                                           |                                          |                            |
|                                                     |                            |                                              |                                          |                            |
|                                                     |                            |                                              |                                          |                            |
| <u>« Zurück zum Kalender</u>                        |                            |                                              |                                          |                            |

6. Falls Sie zu jedem Termin erinnert werden möchten, müssen Sie noch im Kalender "FFW Termine" die Option "Benachrichtigungen" auswählen. Dazu neben dem Kalender auf das Dreieck klicken und danach "Benachrichtigungen" anklicken

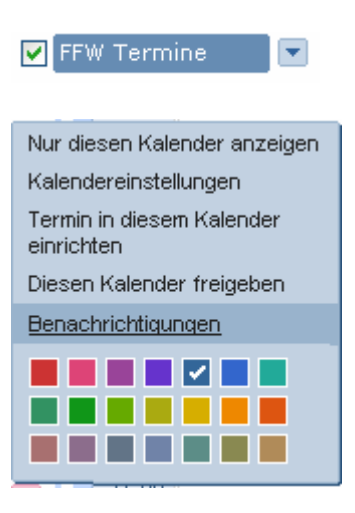

7. Im nun offenen Fenster, stellen Sie bitte im oberen Bereich einmalig für jeden Termin im Kalender "FFW Termine" eine Erinnerung ein. Im Bereich "Standardmäßig erinnern mittels" können Sie auswählen, wie Sie erinnert werden möchten. Möglich sind Benachrichtigungen per E-Mail oder auch per SMS.

| Details zu FFW Termine                                                        |                                                                                                    |        |
|-------------------------------------------------------------------------------|----------------------------------------------------------------------------------------------------|--------|
| Kalenderdetails Diesen Kalender freigeben                                     | Benachrichtigungen                                                                                          |        |
| Terminerinnerungen:<br>Soweit für einzelne Termine nicht anders<br>angegeben. | Standardmäßig erinnern mittels E-Mail 💌 1 Tag 👽 Vor jedem Termin Entfernen<br>Weitere Erinnerung hinzufügen |        |
| Wählen Sie aus, wie Sie benachrichtigt<br>werden möchten:                     |                                                                                                    | E-MAIL |
|                                                                               | Neue Einladungen:                                                                                           |        |
|                                                                               | Geänderte Einladungen:                                                                                      |        |
|                                                                               | Gelöschte Einladungen:                                                                                      |        |
|                                                                               | Antworten auf Einladungen:                                                                                  |        |
|                                                                               | Tägliche Terminübersicht:<br>Wird jeden Tag um 05:00 Ihrer jeweiligen Zeitzone gesendet.                    |        |
|                                                                               | Konfigurieren Sie Ihr Handy für den Empfang von Benachrichtigungen.                                         |        |
| « Zurück zum Kalender Speichern Ab                                            | obrechen                                                                                                    |        |